## Plano CELPOS CD

# POR DENTRO DO MEU EXTRATO DE CONTRIBUIÇÃO

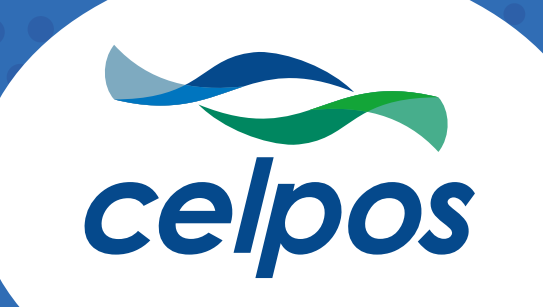

### Seu plano é seu futuro

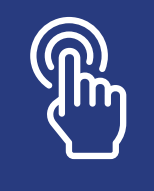

Fique atento! Este ícone indica que a página possui botões clicáveis.

Ter uma aposentadoria confortável, sem preocupações financeiras, é sonho de todo mundo. Porém, um futuro estável começa a se construir na juventude com esforço e economia. Há quase 40 anos, a Celpos ajuda na formação de uma reserva para o pós aposentadoria. Além de promover a educação financeira, a entidade oferece para seus Participantes planos seguros e com excelente rentabilidade. Tudo isso é possível devido à seriedade e comprometimento de sua equipe que não mede esforços para buscar sempre os melhores investimentos.

Apesar de toda a segurança que a Celpos transmite, é essencial que todos os Participantes acompanhem mês a mês o crescimento de sua reserva. Uma maneira simples e acessível de fazer isso é acessar o extrato, através do site ou aplicativo. É fácil, prático e não leva mais do que cinco minutos, porém, pode fazer a maior diferença na hora de alterar o perfil de investimento ou aumentar o valor dos aportes. Checar o extrato periodicamente é a melhor forma de não ter surpresas na hora da aposentadoria. A importância da reserva é enorme e a Celpos sabe muito bem disso. Por isso, desenvolvemos este material com o passo a passo de como checar seu extrato e o que cada campo significa. Esperamos que ele seja útil para você.

**Boa leitura!** 

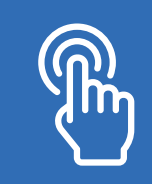

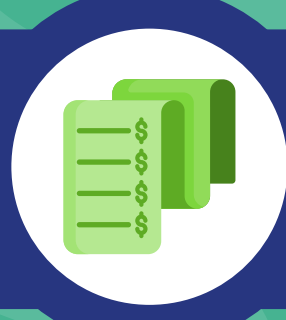

#### Por que é importante acompanhar o seu extrato contribuição?

Esse documento apresenta a evolução do patrimônio dos Participantes do plano CELPOS CD, ou seja, é o extrato das suas contribuições e da patrocinadora que juntas formam a sua poupança previdenciária. Além de demonstrar o valor das contribuições, é apresentado o valor da cota do seu perfil de investimentos, que também influencia na evolução do seu Patrimônio.

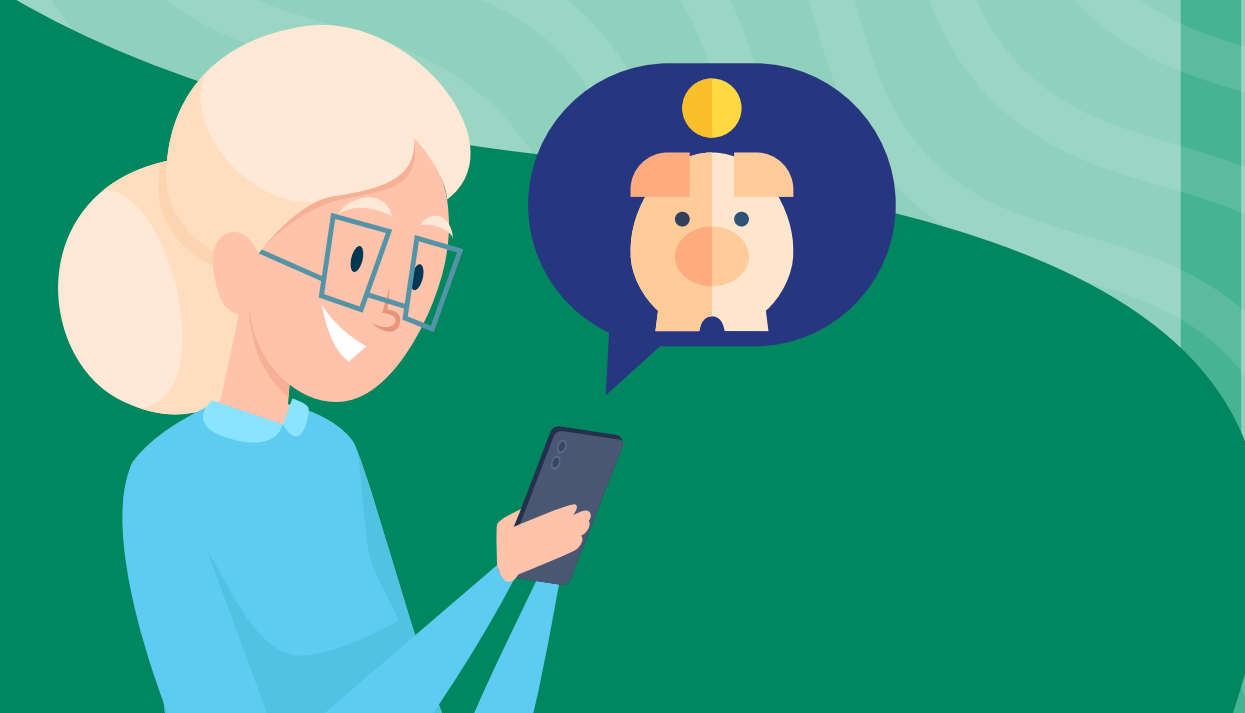

Na fase de acumulação, os Participantes Ativos do CELPOS CD podem identificar no extrato o saldo total da sua reserva individual, que incluem as contribuições feitas por eles e as realizadas pela Patrocinadora. Nessa etapa, é essencial escolher o percentual máximo para sua contribuição básica mensal, uma vez que a empresa contribuirá com o mesmo valor que você.

Já noperíodo de recebimento da renda, os aposentados e pensionistas do plano CELPOS CD, podem conferir no seu extrato o saldo da reserva acumulada e o valor que é debitado mensalmente para pagamento do benefício. Vale lembrar que nesta etapa a atenção deve ser redobrada, uma vez que os aposentados já estão em período de consumo da reserva, que será encerrada no momento que o saldo acabar, de acordo com o período de recebimento escolhido pelo Participante. Daremos mais detalhes sobre todos os itens que compõe o seu extrato no item 6.

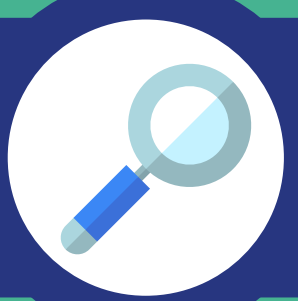

### Onde posso verificar meu extrato e qual a periodicidade?

Os extratos de contribuição da Celpos são disponibilizados mensalmente na "Área do Participante" no site da Celpos, no qual também é possível acessar diversos dados individuais importantes, como informações cadastrais, aviso de crédito (contracheque) para Participantes Assistidos, recadastramento e informe de rendimentos. Além disso, os usuários podem solicitar empréstimos, fazer consultas sobre a situação dos contratos de empréstimos vigentes ou realizar novas simulações.

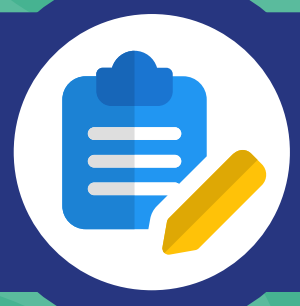

Como faço o cadastro na Área do Participante para ter acesso ao extrato?

Para se cadastrar na área do Participante, basta acessar o site da Celpos (www.celpos.com.br). Na parte superior da página terá o campo "Área do Participante", clique no item "Cadastre-se". Para obter um melhor acesso, indicamos o uso dos navegadores Chrome, Firefox ou IE9+.

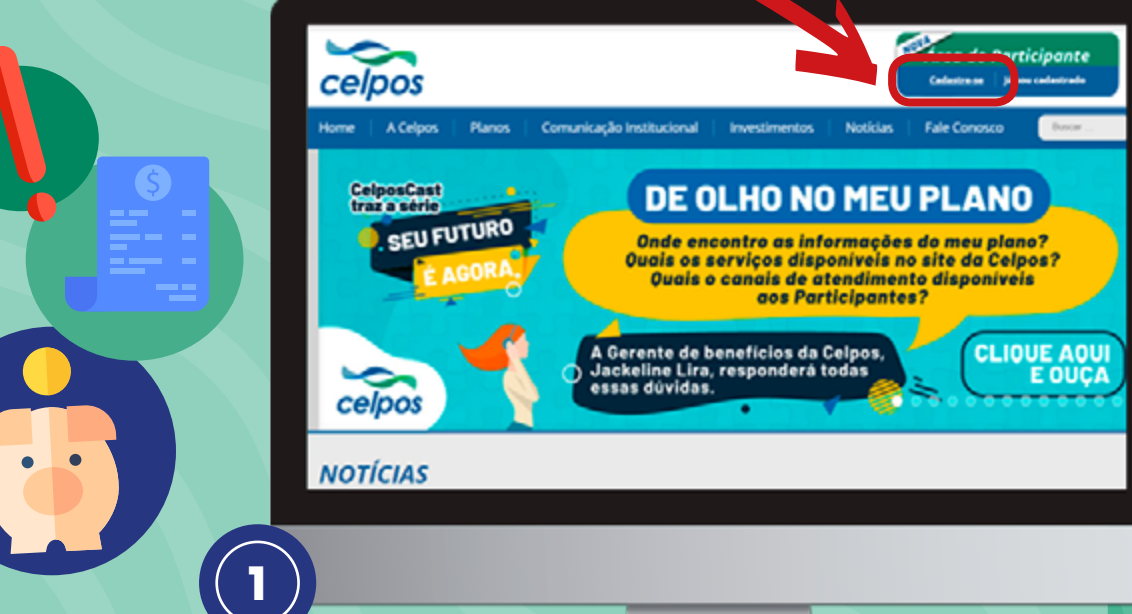

Assim, na tela seguinte, você deverá preencher as informações solicitadas.

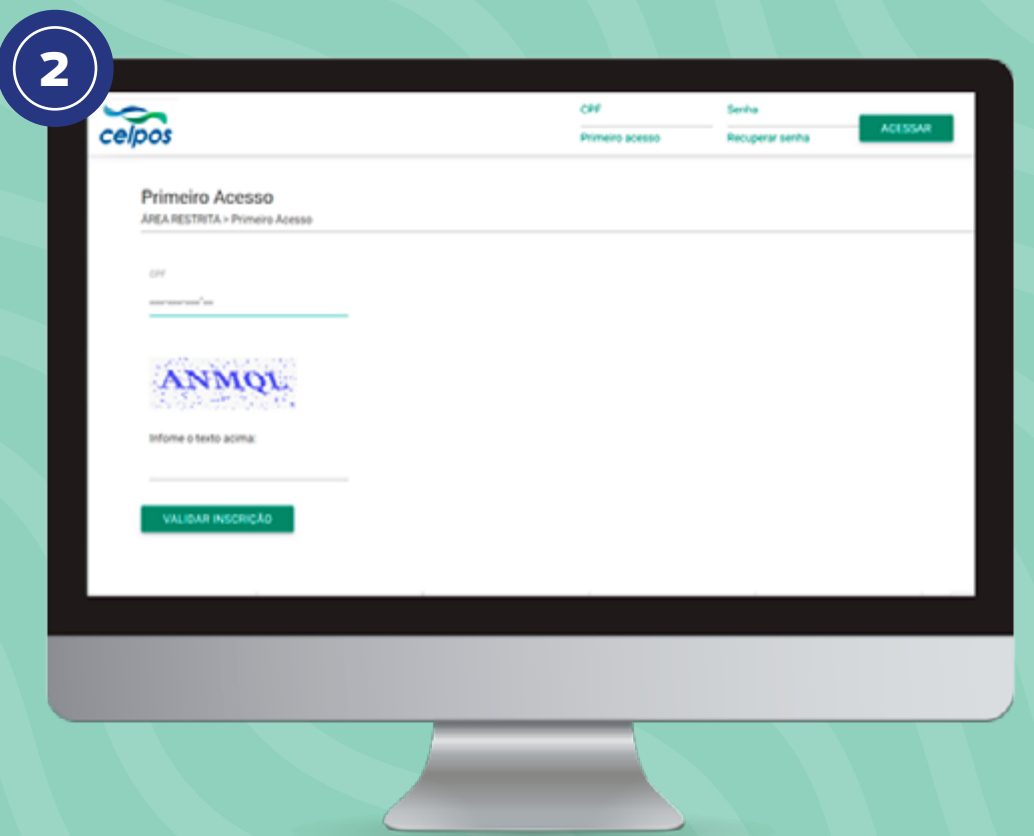

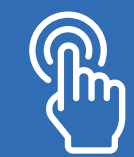

Após preencher os seus dados, você poderá cadastrar uma senha. Depois desse processo será enviado um e-mail para o endereço eletrônico cadastrado na Celpos para validação. Se você não tem nenhum e-mail cadastrado é preciso solicitar a inserção no sistema, clique aqui e saiba mais. A partir de então, depois da confirmação do seu cadastro por e-mail, você já terá acesso à área interna, basta digitar o CPF e a senha cadastrada, e utilizar todos os serviços disponíveis.

Senha

Recuperar senha

ACESSAR

CPF

Primeiro acesso

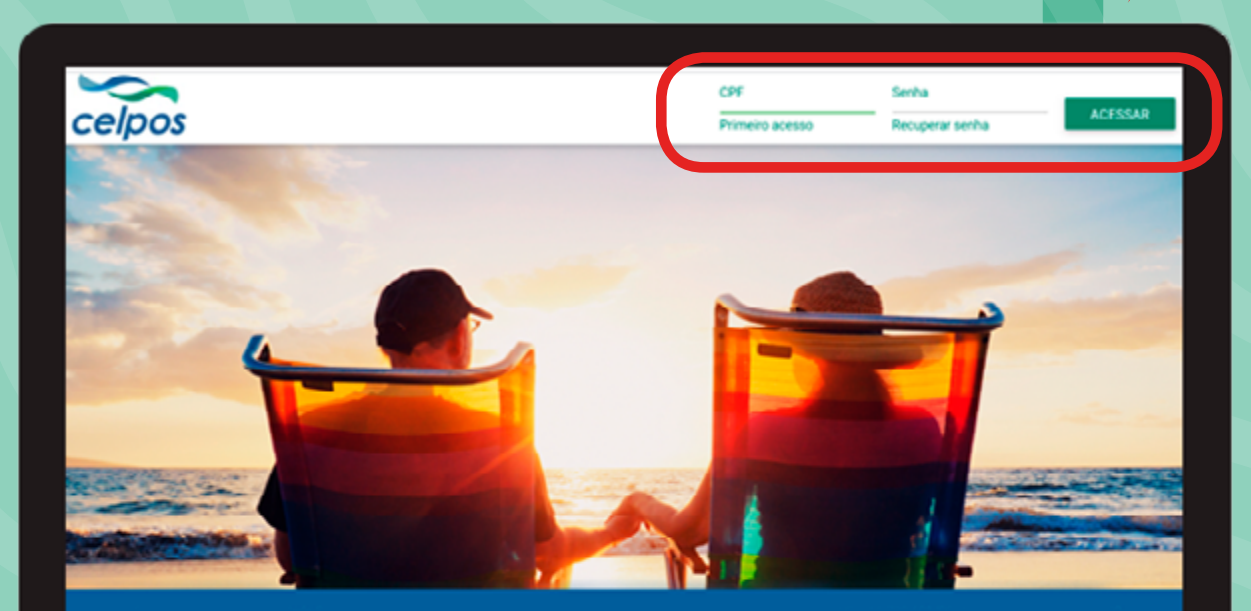

Fundação Celpe de Seguridade Social - CELPOS - R. João Fernandes Vieira, 190, Soledade - Recife - PE | CEP, 50050-215 - CNRJ: 11.722.691/0001-53 | PABX: (81) 2128.4000 © Todos os direitos reservados - 2017 Atena Tecnologia Ltda

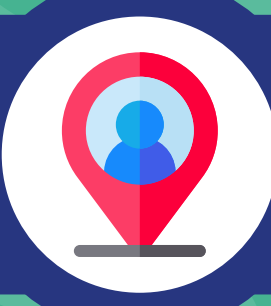

Já tenho cadastro no site, como localizo o meu extrato de contribuição?

Após fazer o seu login na "Área do Participante", basta clicar no item "Extrato de Contribuição" no menu lateral e colocar o período desejado. Confira ao lado:

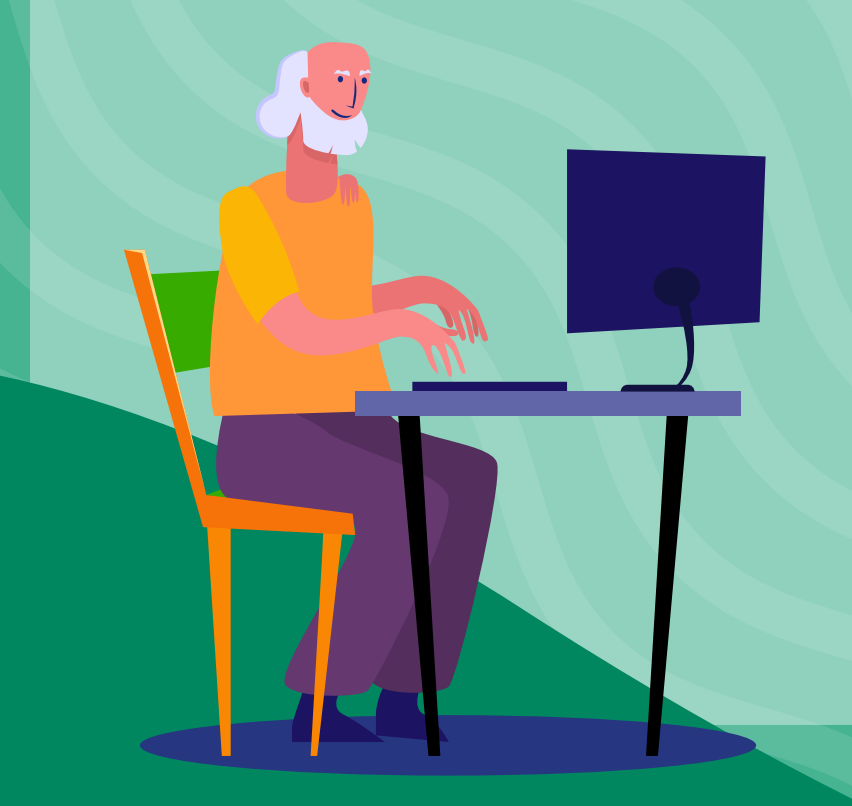

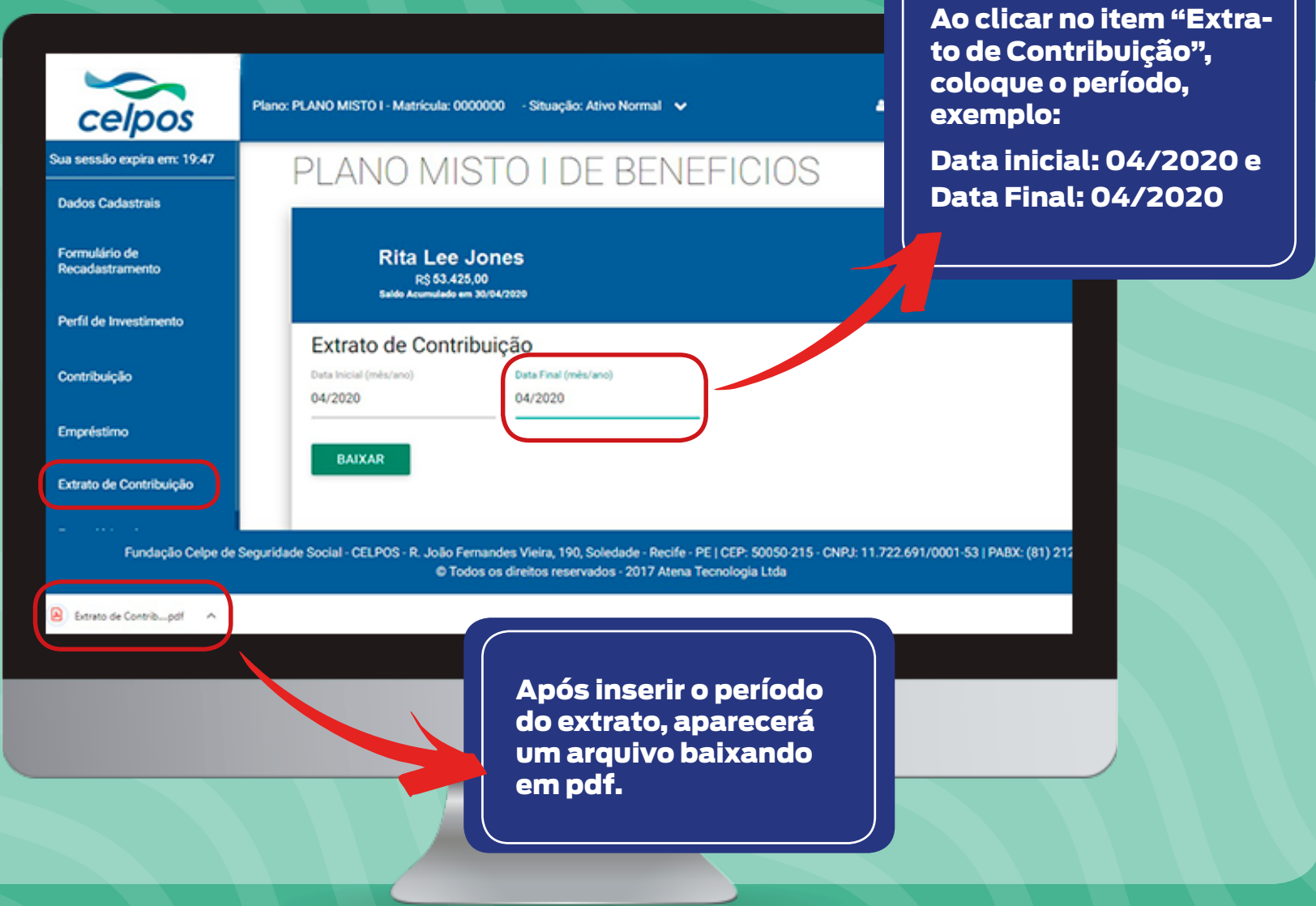

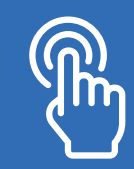

## Quais são os dados do meu extrato?

Abaixo iremos descrever cada item do seu extrato para que você entenda a importância de acompanhar essas informações:

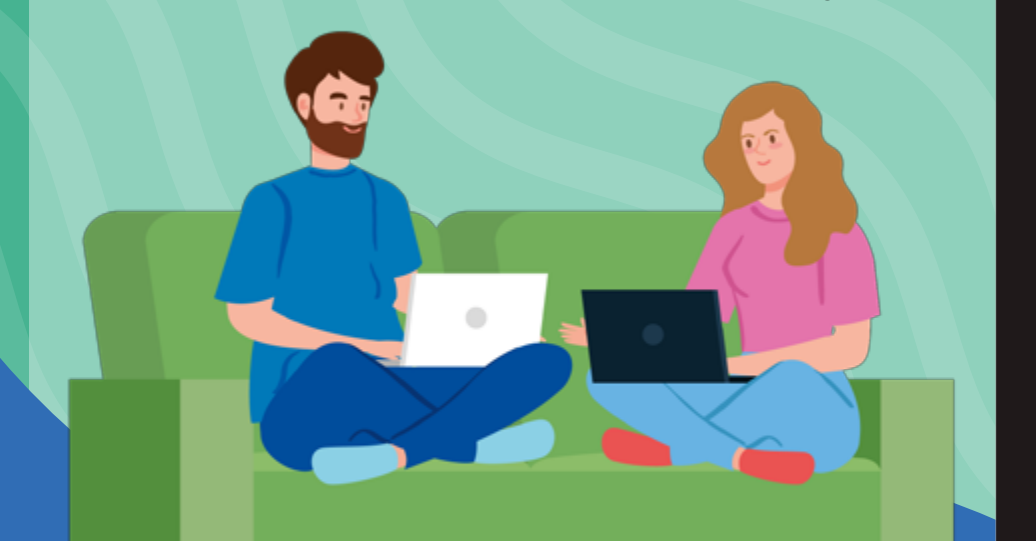

|                            | <b>K</b>            | pos     |                                                               |                    | FUN        | DA       | ÇÃO C              | ELI               | PE DE          | E SEG   | URID         | ADE           | 53   | CIAL-C    | EL          | POS        |
|----------------------------|---------------------|---------|---------------------------------------------------------------|--------------------|------------|----------|--------------------|-------------------|----------------|---------|--------------|---------------|------|-----------|-------------|------------|
|                            |                     |         |                                                               |                    | Referê     | At       | ia: Abr<br>br/2020 | /20               | )20 a          |         |              |               | -00  |           | ( R         | estrito ]  |
| Nome                       | Rita                | Lee J   | ones                                                          |                    | CPF        | 00       | 000000             | 00                | Matrie         | cula () | 0000         | 000           | Data | Vínculo   | T           | 1/12/2006  |
| Plano PL/                  | ANO I               | AISTO I | DE BENEFI                                                     | CIOS               |            | <u> </u> | Situaçã            | • ^               | Ativo Ne       | ormal   |              |               |      | Tributa   | ç F         | rogressivo |
| Situação d                 | le Ins              | crição  | NÃO ORIGIN                                                    | IAL                |            |          | Perfil             | SU                | PER A          | GRESSI  | vo           |               |      | ao        |             |            |
| Patrocinador 19355 - CELPE |                     |         |                                                               |                    |            | CNPJ     | 108                | 0835932000108     |                |         |              |               |      |           |             |            |
|                            |                     |         |                                                               |                    |            | CO       | NTRIBUI            | ÇÖE               | ES             |         |              |               |      |           |             |            |
| Data Ref.                  | Data Ref. Data Comp |         | Salário                                                       | Movimentação F     |            |          | inanceira          |                   | D/C            | Cotas   |              | Valor da Cota |      | Cota      | Valor       |            |
| 04/2020 04/2020            |                     | 2020    | 4.556,19                                                      | Contrib, Mensal Pa |            |          | rticipante         | ;                 | C 24,43073     |         | 73851        | 4,0960693823  |      |           | 100,07      |            |
| 04/2020                    | 04                  | 2020    | 4.556,19 Contrib. Mensal Patrocinadora C 24,43073851 4,096069 |                    | 3823       | 100,07   |                    |                   |                |         |              |               |      |           |             |            |
|                            | ·                   |         | ·                                                             |                    | 8          | AL       | DO DE C            | ONT               | TAS            |         |              |               |      |           |             |            |
| Descrição                  |                     |         | Cotas Valor                                                   |                    |            | lor (    | (R\$)              |                   | Cotas          |         | 1            | Valor da Cota |      | ta        | Valor (R\$) |            |
|                            |                     |         | Anterior                                                      |                    | 31/03/2020 |          |                    | Atual             |                |         | 30/04/2020   |               |      |           |             |            |
| Fundo Participante         |                     |         | 9806,9037                                                     | 181167             | 1167       |          |                    | 76 9831,334456627 |                | 7       | 4,0960693823 |               |      | 40.269,83 |             |            |
| Fundo Patrocinadora        |                     |         | 9231,4658                                                     | 221167             | 7 36       |          | 36.091,0           | 5 9               | 9255,896560627 |         | 7            | 4,0960693823  |      |           | 37.912,79   |            |
|                            |                     |         |                                                               |                    |            |          | TOTAL              |                   |                |         |              | 78.182,62     |      |           |             |            |

EXTRATOS PARTICIPANTES ATIVOS

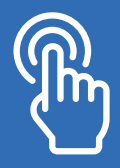

Nesse item, além dos dados pessoais, é indicado o ano de vínculo com a Celpos e o regime de tributação do Participante. O tipo de regime de tributação do imposto de renda é escolhido no momento da adesão ao plano de acordo com as tabelas progressiva ou regressiva, não podendo ser alterado posteriormente. Vale ressaltar, que essa escolha apenas surtirá efeito durante o recebimento da aposentadoria ou do resgate da reserva. Para mais informações sobre tributação, acesse folder do plano aqui. 2

Nesses campos são descritos qual o tipo situação de inscrição no plano, qual o Patrocinador que ele está vinculado e qual o seu perfil de investimento. No caso da situação de inscrição, se refere ao período de adesão ao plano:

Original Plus: Migrados do Plano BD no período de 31/01/2006 a 30/04/2006;

Plus I: Migrados do Plano BD no período de 01/11/2009 a 31/10/2010;

Original: Adesão ao Plano até 30/04/2006; Não Original: Adesão a partir de 01/05/2016. 3

Nos campos relativos as **"contribuições"** são descritos os valores em cotas e reais referentes as contribuições mensais do Participante e da Patrocinadora, o período o qual se refere as contribuições e o salário do Participantes, sob o qual incide o seu percentual de contribuição para o plano. Confira os detalhes das contribuições:

**Contrib. Mensal Participante e Contrib. Mensal Patrocinadora –** Esses itens são compostos por três partes:

- O número de cotas\* do Participante no mês. No plano CELPOS CD, a reserva em reais de cada Participante é transformada em cotas e o seu valor varia de acordo com o perfil de investimento do Participante. A cota nada mais é do que uma fração de um fundo. O valor dela é resultante da divisão do patrimônio do fundo (soma de todas as cotas compradas pelos investidores) pelo número de cotas existentes.

- O valor da cota do perfil de investimento escolhido pelo Participante.

- Valor em reais referente a contribuição básica do Participante e da Patrocinadora. Como a Patrocinadora contribui com o mesmo valor dos Participantes referentes a sua contribuição mensal normal básica os valores são os mesmos nos dois campos. Caso o Participante realize contribuições extras para o plano estas aparecerão separadamente no extrato, apenas na parte do Participante.

\*Para que você possa entender mais sobre como as cotas podem afetar o seu patrimônio, você pode conferir a Cartilha de Perfil de Investimentos (https://www.celpos.com.br/wp-content/uploads/2015/03/cartilha-de-investimento-2019.pdf), nas páginas 19 a 23 tratamos sobre o tema.

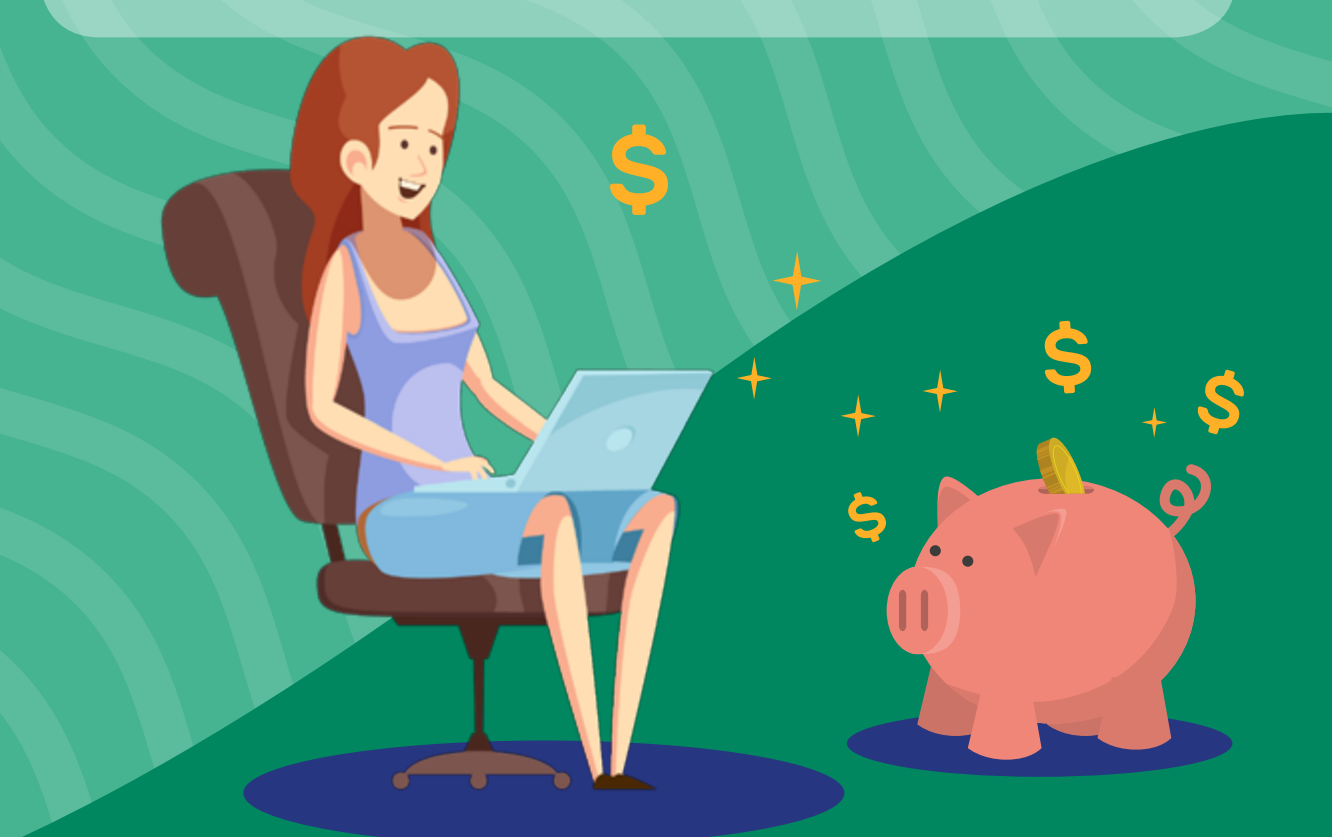

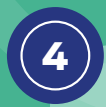

Nos campos relativos ao "Saldo de contas" são os apresentados valores em cotas e reais acumulados pelo Participante na sua reserva de Poupança individual desde o início de sua adesão ao plano. Confira os detalhes dos saldos

**Fundo Participante e Fundo Patrocinadora** – Esses itens são compostos por duas partes:

#### ANTERIOR

- Saldo acumulado em cotas referente a reserva total do Participante, considerando o fundo do Participante e da Patrocinadora, desde no início da adesão ao plano até ao mês anterior aquele selecionado pelo Participante.

- Saldo acumulado em reais referente a reserva total do Participante, considerando o fundo do Participante e da Patrocinadora, referente ao mês anterior aquele selecionado pelo Participante.

#### ATUAL

- Saldo acumulado em cotas referente a reserva total

do Participante atualizado até o mês selecionado pelo Participante, considerando as suas contribuições e da Patrocinadora.

- O valor da cota no mês de acordo de acordo com o perfil de investimento escolhido pelo Participante.

- Saldo acumulado em reais referente a reserva total do Participante atualizado até o mês selecionado pelo Participante, considerando as suas contribuições e da Patrocinadora.

No caso do saldo do fundo do Participante, pode haver uma diferença a maior, se comparado com fundo da Patrocinadora, uma vez que o Participante pode ter feito contribuições extras para o plano, e nesse caso, a Patrocinadora não contribui com o mesmo valor. Caso o Participante não tenha feito contribuições extras, os itens "Fundo da Patrocinadora" e "Fundo do Participante", terão os mesmos valores, em cotas e em reais.

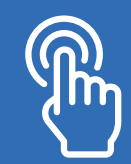

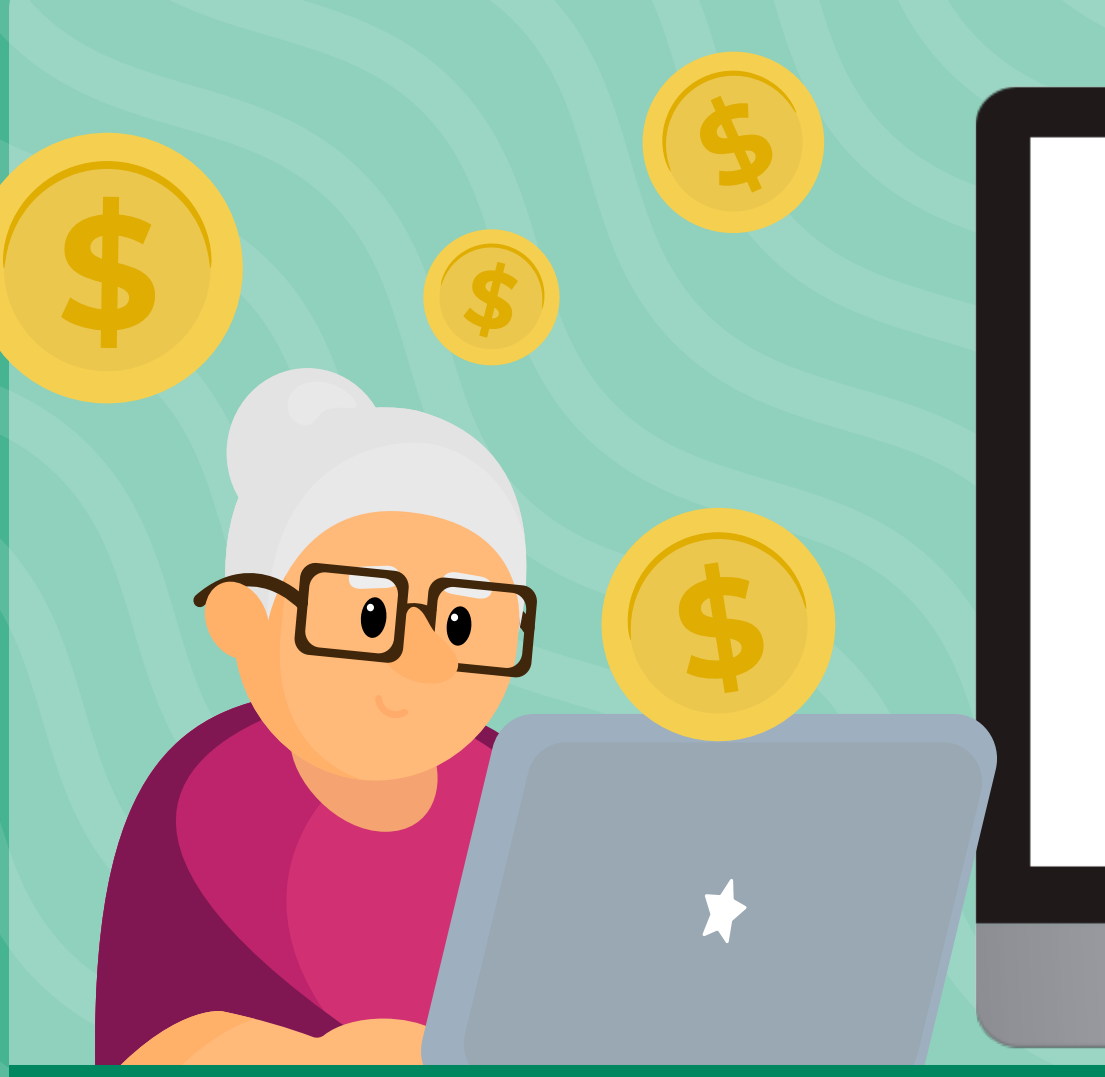

|                        | FUNDAÇÃO CELPE DE SEGURIDADE SO<br>CELPOS<br>CPNJ: 11.722.691/0001-53     |                             |                    |                     |              |                  |  |  |  |
|------------------------|---------------------------------------------------------------------------|-----------------------------|--------------------|---------------------|--------------|------------------|--|--|--|
|                        |                                                                           | ência: Abr/2020<br>Abr/2020 | )a                 | [Restrito]          |              |                  |  |  |  |
| Nome                   | iano                                                                      |                             | CPF                | Matrícula Inicio de | Beneficio Re | gime Tributário  |  |  |  |
| Beneficio<br>Aposentad | oria Normal                                                               |                             | Perfil<br>MODERADO | 0000 0.000          |              | Dependentes - IF |  |  |  |
| Total de Paro          | Programação de Renda<br>elas Programada(Parcela(s) Restante(s)<br>300 223 |                             |                    |                     |              |                  |  |  |  |
|                        |                                                                           |                             | MOVIMENTOS         |                     |              |                  |  |  |  |
| Mês/Ano                | Descrição                                                                 | D/C                         | Qtd em Cotas       | Valor da Cota       |              | Valor            |  |  |  |
| 04/2020                | Pagamento de Repeticio Tempori                                            |                             | 855 8330340374     | 4 36349043          | 20           | 2 702 0          |  |  |  |

| SALDO DE CONTAS |                  |             |                     |              |                           |  |  |  |  |  |
|-----------------|------------------|-------------|---------------------|--------------|---------------------------|--|--|--|--|--|
| Deserved and a  | Cotas            | Valor (R\$) | Cotas Valor da Cota |              | Valor (R\$)<br>30/04/2020 |  |  |  |  |  |
| Descrição       | Anterior         | 31/03/2020  | Atua                |              |                           |  |  |  |  |  |
| Fundo Assistido | 98333,2143724733 | 417.375,66  | 97677,58054063      | 4,3524894329 | 425.140,64                |  |  |  |  |  |
|                 |                  |             | то                  | 425.140,64   |                           |  |  |  |  |  |

### EXTRATOS PARTICIPANTES ASSISTIDOS

### $(\mathbf{l})$

Nesse item, além dos dados pessoais, é descrita também a data de início do recebimento do benefício, o regime de tributação do Participante, a quantidade de dependentes cadastrados para imposto de renda, o perfil de investimento escolhido, o tipo de benefício e a programação de renda, ou seja, a quantidade de parcelas em que o Participante optou por receber o benefício e a quantidade de parcelas que ainda restam para receber.

2

Nesses campos são descritas as informações sobre o benefício mensal do Participante. Como a quantidade de cotas a serem recebidas no mês, o valor de cada cota e o valor delas em reais, que representa o benefício que será recebido pelo Participante.

Para que você possa entender melhor, como funcionam as cotas em seu benefício de aposentadoria, é preciso considerar que durante o período na ativa, quando o Participante e a Patrocinadora fazem contribuições para o plano é acumulado um saldo, em reais e cotas, formando a reserva de poupança individual do Participante.

Ao se aposentar, para cálculo do benefício é considerado o saldo em cotas acumulado em todo o período da ativa. Sendo assim, no momento da solicitação de aposentadoria, ele possuirá um número "x" de cotas que será recebido no período indicado por ele e de acordo com o tipo de renda. O valor de cada cota é apurado mensalmente de acordo com a rentabilidade do perfil de investimento escolhido pelo Participante. Ou seja, se um participante possui 100 mil cotas e escolhe receber o benefício por 100 meses, ele irá receber mil cotas por mês. A quantidade de cotas fixas que o Participante terá que receber é multiplicado pelo valor mensal da cota e assim é obtido o valor de seu benefício. A única exceção, é no caso da escolha por Renda Especial por Prazo Certo, onde a quantidade de cotas mensais pode variar para mais ou menos, em função de uma taxa de juros aplicada na reserva do Participante.

3

\$

\$

Nesses itens são apresentadas as informações gerais sobre a reserva total do Participante, fazendo um comparativo entre o mês anterior e o mês atual. Descrevendo a quantidade total de cotas e o valor delas em cada mês. Bem como o valor total da reserva em reais, com base no valor da cota atual.

\$

\$

00

\$

 $\mathbb{S}$ 

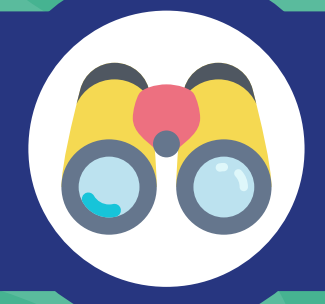

Como posso acompanhar a rentabilidade do meu perfil?

Mensalmente é divulgado no site da Celpos (www. celpos.com.br) a rentabilidade dos planos, na página www.celpos.com.br/rentabilidade-dos-planos/. É fundamental que os Participantes fiquem atentos à essas informações, uma vez que devem acompanhar se o resultado do seu perfil de investimentos está de acordo com as expectativas, levando em conta, principalmente, o período em que o Participante se encontra em sua vida laborativa. Uma vez que aqueles que estão mais próximos à aposentadoria devem evitar maiores riscos, já que não terão tanto tempo para recuperar as perdas.

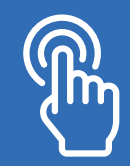

Como faço para saber meu percentual de contribuição?

A Celpos dispões de cinco percentuais para a contribuição normal básica no Plano CELPOS CD, são elas 50%, 70%, 80%, 90% e 100%. Tais percentuais são utilizados no cálculo que irá definir o valor da contribuição básica normal do Participante. O indicado é que o percentual máximo seja sempre o escolhido, visto que a Patrocinadora irá contribuir com o mesmo valor do Participante, aumentando ainda mais a reserva. O percentual de contribuição pode ser conferido no contracheque do Participante. Confira ao lado:

Para saber como alterar o percentual de contribuição, clique aqui.

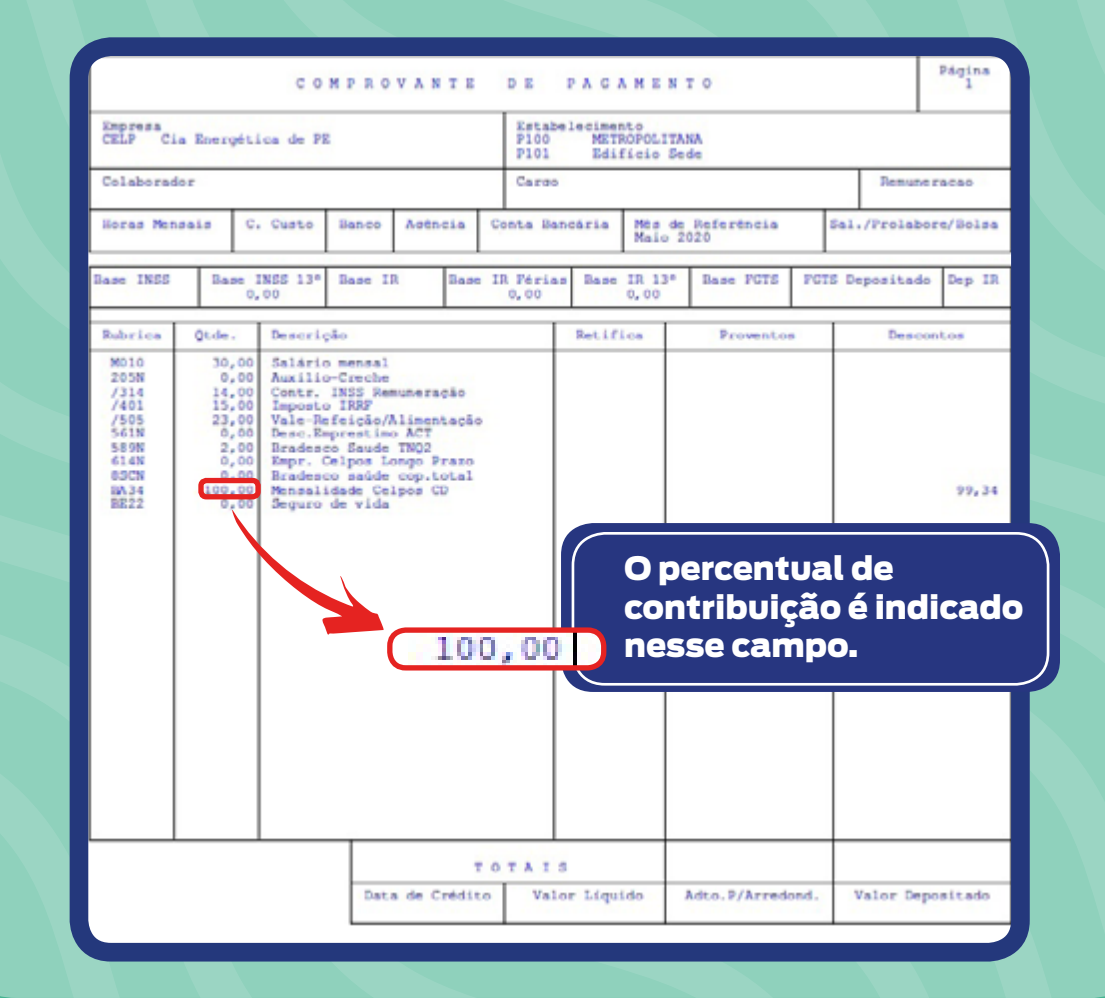

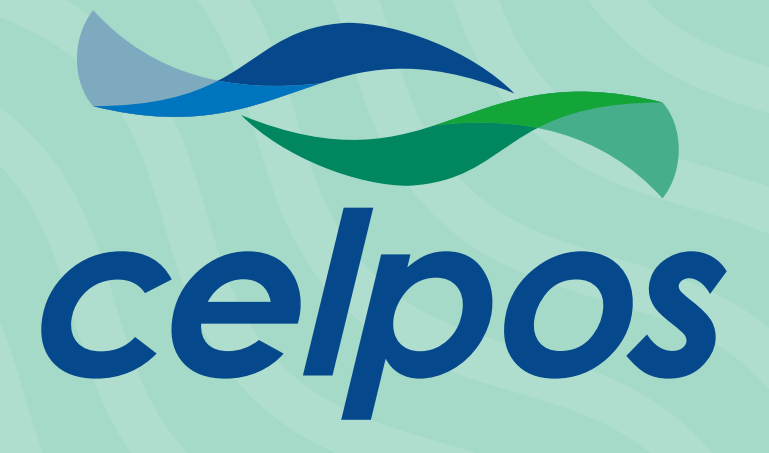